## Cisco Business Dashboardのファームウェアの アップグレード

### 目的

この記事では、Cisco Business Dashboard(CBD)のファームウェアをアップグレード する手順について説明します。

該当するデバイス |ファームウェアのバージョン

• Cisco Businessダッシュボード |2.3.0

**Upgrade Firmware** 

手順 1

Cisco Business DashboardのWebユーザインターフェイス(UI)にログインします。

English .

cisco

#### Cisco Business Dashboard

| assword* |  |  |
|----------|--|--|
|          |  |  |

手順2

更新が利用可能になると、ダッシュボードに緑色の雲マークがヘッダーに下矢印で表示されます。緑色のダウンロードアイ**コンをクリックします**。

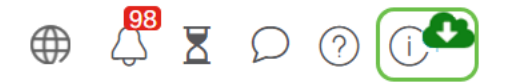

#### 手順3

クリックして、ダッシュボードのダウンロードを開始します。

| Cisco Business Dashboard                              |  |
|-------------------------------------------------------|--|
| Cisco Business Dashboard                              |  |
| 2.2.2.20201216                                        |  |
|                                                       |  |
| Upgrade Cisco Business Dashboard to the version 2.3.0 |  |

Cisco, Cisco Systems, and the Cisco Systems logo are registered trademarks or trademarks of Cisco Systems, Inc. and/or its affiliates in the United States and certain other countries.

#### プローブの前にダッシュボードを必ずアップグレードしてください。プローブがダッシュ ボードより新しいバージョンを実行している場合、CBDは実行できません。

#### 手順4

#### 更新の進行状況が表示されます。

| cisco                                                                                                    |                                    |
|----------------------------------------------------------------------------------------------------|------------------------------------|
| Cisco Business Dashboard                                                                                                    |                                    |
| 2.2.2.20201216                                                                                                    |                                    |
| Upgrade Cisco Business Dashboard to the version 2.3.0                                                                                                    |                                    |
| Downloading ( \$% )                                                                                                    |                                    |
| 5%<br>Cancel                                                                                                    |                                    |
| © 2015-2021 Cisco Systems, Inc. All Rights Reserved.<br>Cisco, Cisco Systems, and the Cisco Systems logo are registered trademar<br>Inc. and/or its Alfiliate in the United States and certain other countries. | ks or trademarks of Cisco Systems, |

#### 手順5

ダウンロードが完了したら、Web UIに再度ログインします。

English •

# cisco

#### **Cisco Business Dashboard**

| assword* |  |  |  |
|----------|--|--|--|
|          |  |  |  |
|          |  |  |  |

#### 手順6

ダッシュボードが最新バージョンに更新されていることを確認します。

cisco

Cisco Business Dashboard

2.3.0.20210527

Lugrade all upgradable Cisco Business Dashboard Probes (View)

© 2015-2021 Cisco Systems, Inc. All Rights Reserved. Cisco, Cisco Systems, and the Cisco Systems logo are registered trademarks or trademarks of Cisco Systems, Inc. and/or its affiliates in the United States and certain other countries.

ステップ7

ダッシュボードのアップグレードが完了したことを確認したら、プローブのアップグ レードに進むことができます。緑色のダウンロードア**イコンを選択します**。

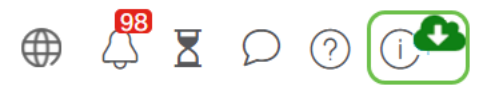

手順8

クリックしてプローブをアップグレードします。

cisco

Cisco Business Dashboard

2.3.0.20210527

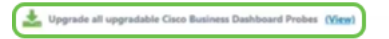

© 2015-2021 Cisco Systems, Inc. All Rights Reserved. Cisco, Cisco Systems, and the Cisco Systems logo are registered trademarks or trademarks of Cisco Systems, Inc. and/or its affiliates in the United States and certain other countries.

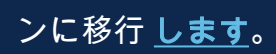

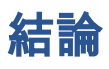

これで、Cisco Business Dashboardとプローブが正常に更新されました。